## 校務システム自由レイアウト 帳票印刷の方法

「メニュー」→「帳票・データ」→「帳票出力」

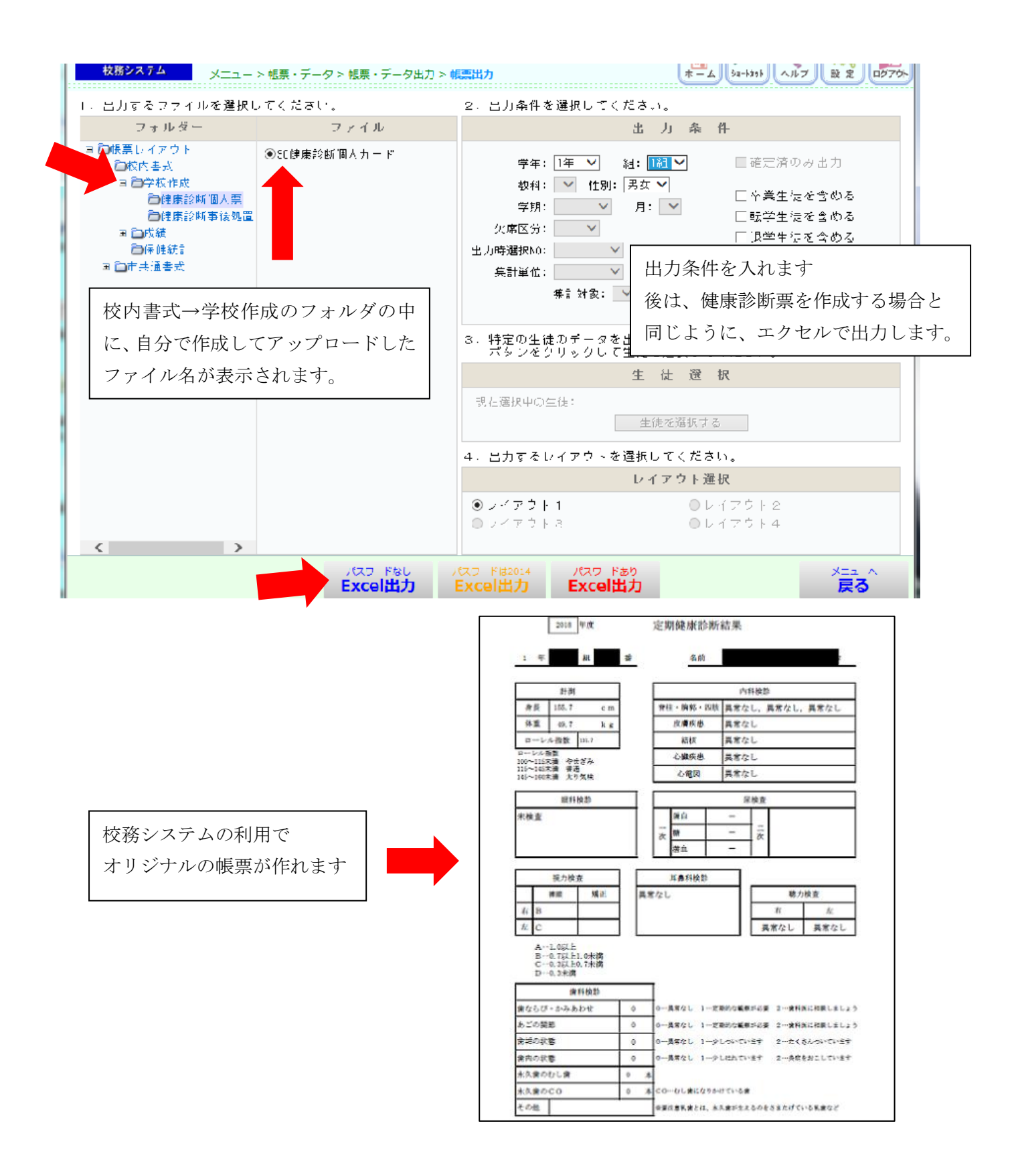